## 研究発表動画作成マニュアル

※Officeのバージョンやプランにより、実際の画面と異なる場合があります

- 1. 研究発表用のパワーポイントのスライドを作成します
- 2. 研究発表用の音声(セリフ)を加えたいスライドを選択します
- 3. 画面上部にあるリボンから「スライドショー」を選択します

|          | ي ج               | ত তু           |               |                        |         |                  |                   |                  |                     |                                               |             | 練習2 - F |
|----------|-------------------|----------------|---------------|------------------------|---------|------------------|-------------------|------------------|---------------------|-----------------------------------------------|-------------|---------|
| ファイル     | <u> </u> ተ-አ      | 挿入             | デザイン          | 画面切り替え                 | アニメーション | スライドショー          | 校閲                | 表示               | EndNote X8          | ♀ 実行したい                                       | V作業を入力してくださ |         |
|          |                   | , I            | )             |                        |         |                  | Ð                 | ✓ ナレ-            | ションの再生              | <b>₽</b> ==================================== | 自動          |         |
| <br>最初から | <br>現在の<br>スライドから | オンライ<br>プレゼンテー | ン<br>ション * スラ | <br>目的別 スラ<br>1ド ショー ▼ |         | ライド リハーサル ス<br>を | スライド ショ・<br>の記録 ▼ | _ ⊻ 91ミ<br>⊻ メデイ | ンクを使用<br>アコントロールの表示 | ☑ 発表者ツ                                        | ールを使用する     |         |
|          | 75                | ライド ショーの間      | 野             |                        |         | -                | 定                 |                  |                     |                                               | モニター        |         |
|          |                   |                | /             |                        |         |                  |                   |                  |                     |                                               |             |         |
| []       | スライ               | ドショ            | -]            | を選択し                   | ます      |                  |                   |                  |                     |                                               |             |         |

4. 「スライドショーの記録」を選択します

| 🗄 🔊 🗸                         | দ্রু হ                          |                         |                         |          |                    |                  |                     | 練習2 - F            |
|-------------------------------|---------------------------------|-------------------------|-------------------------|----------|--------------------|------------------|---------------------|--------------------|
| ファイル ホーム                      | 挿入 デザイン                         | 画面切り替え                  | アニメーション                 | スライド ショー | 校閲                 | 表示               | EndNote X8          | ♀ 実行したい作業を入力してください |
|                               | Ţ                               |                         |                         | R        | Ā                  | ☑ ナレー            | ションの再生              | ■ モニター: 自動         |
| したした。<br>最初から 現在の<br>スライドから ブ | オンライン<br>カンライン<br>れゲンテーション * スラ | 日的別 スライド<br>イド ミュー マ の訳 | <br>ショー 非表示スティ<br>定 に設定 | イド リハーサ  | ノスライド ショー<br>の記録 ▼ | 1 912)<br>1 メディブ | ックを使用<br>アコントロールの表示 | ✓ 発表者ツールを使用する      |
| 7.571                         | ドショーの開始                         |                         |                         |          | 設定                 | J                |                     | モニター               |
|                               |                                 | /                       |                         |          |                    |                  |                     |                    |
| 「スライド                         | ショーの言                           | 記録」を選                   | 訳します                    | F        |                    |                  |                     |                    |

5. 「現在のスライドから録音を開始」を選択します

|      | •5 •  | ত           | ত্র                          |                 |           |      |        |           |                                               |                                          |                         | 練習                    |
|------|-------|-------------|------------------------------|-----------------|-----------|------|--------|-----------|-----------------------------------------------|------------------------------------------|-------------------------|-----------------------|
| ファイル | 木     | 4           | 挿入                           | デザイン            | 画面切り      | 替え ア | ニメーション | ८७४१ हेब− | 校閲                                            | 表示                                       | EndNote X8              | ♀ 実行したい作業を入力してください    |
| 最初から | 夏日の   |             | <b>1</b>                     | >               |           |      |        | 7F UN-#JL | -<br>حجالة محم-                               | <ul> <li>✓ ナレー</li> <li>✓ タイミ</li> </ul> | ションの再生<br>ングを使用         |                       |
|      | スライドか | ら ブ<br>スライド | レゼンテーう<br><sup>×</sup> ショーの開 | ション * スラ・<br>1始 | 1F 5⁄a− * | の設定  | に設定    |           | の記録 <del>*</del><br>ふ 先頭か                     | ✓ メディ:<br>いら録音を開                         | ア コントロールの表示<br>始(S)     | ○ 先表者ワールを使用する<br>モニター |
| 1    |       |             |                              |                 |           |      |        |           | ・ 引 現 在 の ・ ・ の ・ ・ ・ ・ ・ ・ ・ ・ ・ ・ ・ ・ ・ ・ ・ | )スライドから<br>⊆)                            | 録音を開始( <u>R</u> )…<br>♪ |                       |
|      |       |             | 續習1                          |                 |           | /    |        |           |                                               |                                          |                         |                       |
| ſIJ  | 見在の   | ワス          | ライ                           | ドかい             | お録音       | を開始  | 〕を遅    | 観沢しま      | す                                             |                                          |                         |                       |

以下のような表示が出てくるので、どちらにもチェックがついていることを確認した後、
 「記録の開始」を選択し、録音を開始します

| スライドショーの記録                              | ? ×                            |                         |
|-----------------------------------------|--------------------------------|-------------------------|
| 記録対象を選択してから、記録を<br>2 スライドとアニメーションのタイミ   | 開始してください。<br>ング(工)             |                         |
| 🗹 ナレーション、インク、レーザー                       | ポインター ( <u>N</u> )             |                         |
| 記録の開始( <u>R</u> )                       | キャンセル                          |                         |
| 記録対象の両方にチェッ                             | クがついてい                         | ることを確認後、「記録の開始」を選択します   |
| 7. スライドショーの左<br>記録中<br>→ ┃┃   0:00:01 〜 | 上に、下の<br>マX<br>0:00:01         | ような表示が出ていれば録音中です<br>または |
| 8.録音を終了するとき<br>記録中<br>→    0:00:01 〜    | は「×ボタ<br><b>、</b><br>  0:00:01 | ン」を押して、録音を終了します<br>します  |
| 「×ボタン」または「停                             | 止ボタン」を                         | 押して録音を終了します             |

- 9. 他のスライドに関しても、手順 2~8 を繰り返して、発表するすべてのスライドに音声を 追加します
- 10. すべてのスライドに対して音声を追加し終えましたら、リボンの「ファイル」を選択します

| ⊟    | <b>5</b> • 0                       | ভূ     | Ŧ                     |                         |       |                 |                |                   |                                                          |                                |
|------|------------------------------------|--------|-----------------------|-------------------------|-------|-----------------|----------------|-------------------|----------------------------------------------------------|--------------------------------|
| ファイル | ホーム                                | 挿入     | デザイン                  | 画面切り                    | 替え アニ | ニメーション          | ટ્રક્ર∕ાં દેવન | 校閲                | 表示                                                       | EndNote X8                     |
| 最初から | <ul> <li>現在の<br/>スライドから</li> </ul> | オンライ   | )<br>ン E<br>ション * スライ | ■<br>■<br>助別<br>下 2=- ▼ |       | - 非表示スラ·<br>に設定 | イド リハーサル :     | スライド ショ-<br>の記録 * | <ul> <li>✓ ナレー</li> <li>✓ タイミ</li> <li>✓ メディ)</li> </ul> | ションの再生<br>ッグを使用<br>P コントロールの表示 |
|      | 7.5                                | ドショーの目 | 開始                    |                         |       |                 | ŝ              | 淀                 |                                                          |                                |
| 「フ   | ァイル」                               | を選     | 択しま <sup>、</sup>      | す                       |       |                 |                |                   |                                                          |                                |

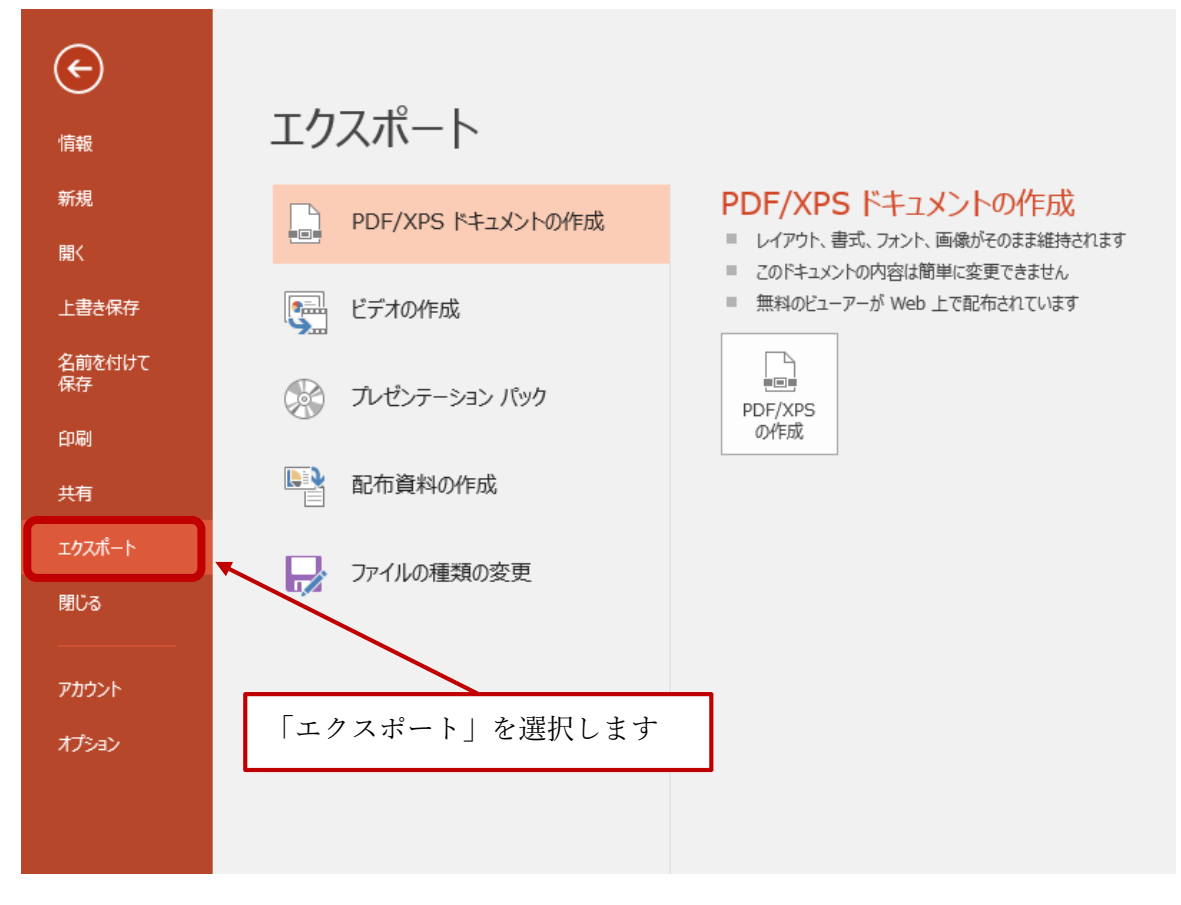

12.「ビデオの作成」を選択します

| ¢            |                   |                                                                                |
|--------------|-------------------|--------------------------------------------------------------------------------|
| 情報           | エクスポート            |                                                                                |
| 新規           | PDF/XPS ドキュメントの作成 | PDF/XPS ドキュメントの作成                                                              |
| 開く           |                   | レイアワト、香丸、フオント、画像かそのまま維持されよ                                                     |
| 上書き保存        | 「「」 ビデオの作成        | <ul> <li>この「キュスノ」のPPAGは同手に変更できなどの</li> <li>無料のビューアーが Web 上で配布されています</li> </ul> |
| 名前を付けて<br>保存 | プレゼンテーション パック     | PDF/XPS                                                                        |
| 印刷           | <u> </u>          | の作成                                                                            |
| 共有           | ■ 配布資料の作成         |                                                                                |
| ェクスポート       |                   | 「ビデオの作成」を選択します                                                                 |
| 閉じる          | autos             |                                                                                |
|              |                   |                                                                                |
| アカウント        |                   |                                                                                |
| オプション        |                   |                                                                                |
|              |                   |                                                                                |
|              |                   |                                                                                |
|              |                   |                                                                                |

13.「プレゼンテーション品質」から「インターネット品質」に変更します

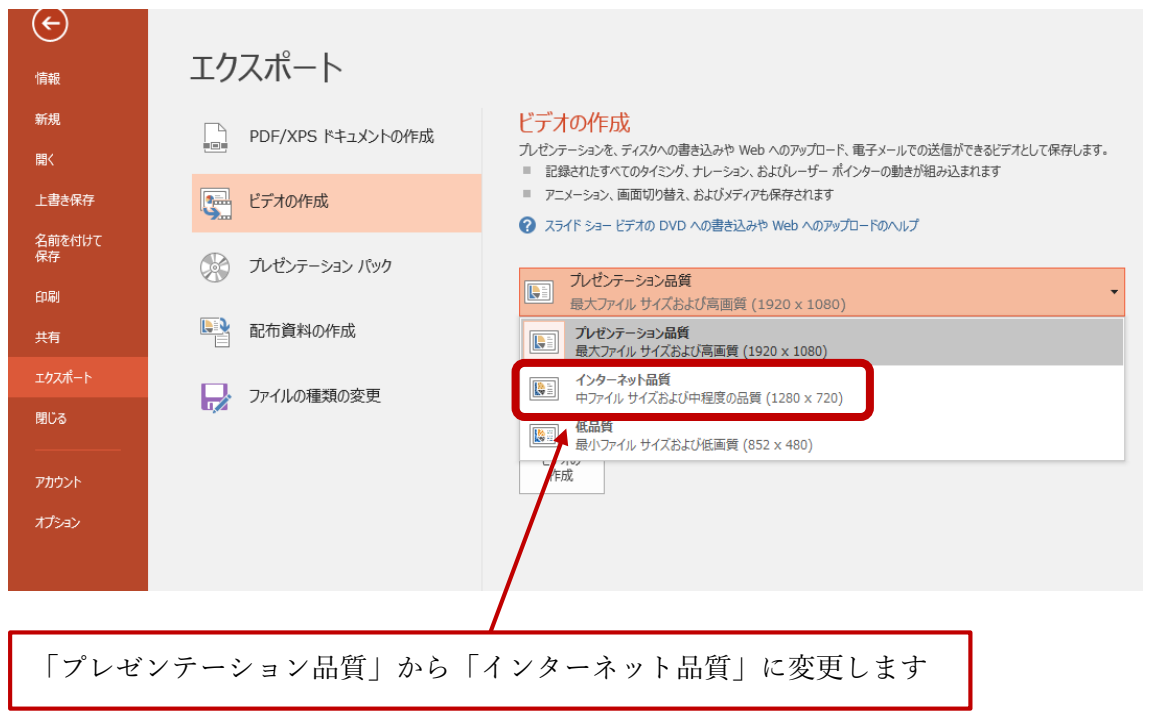

14.「記録されたタイミングとナレーションを使用する」が選択されていることを確認しま す

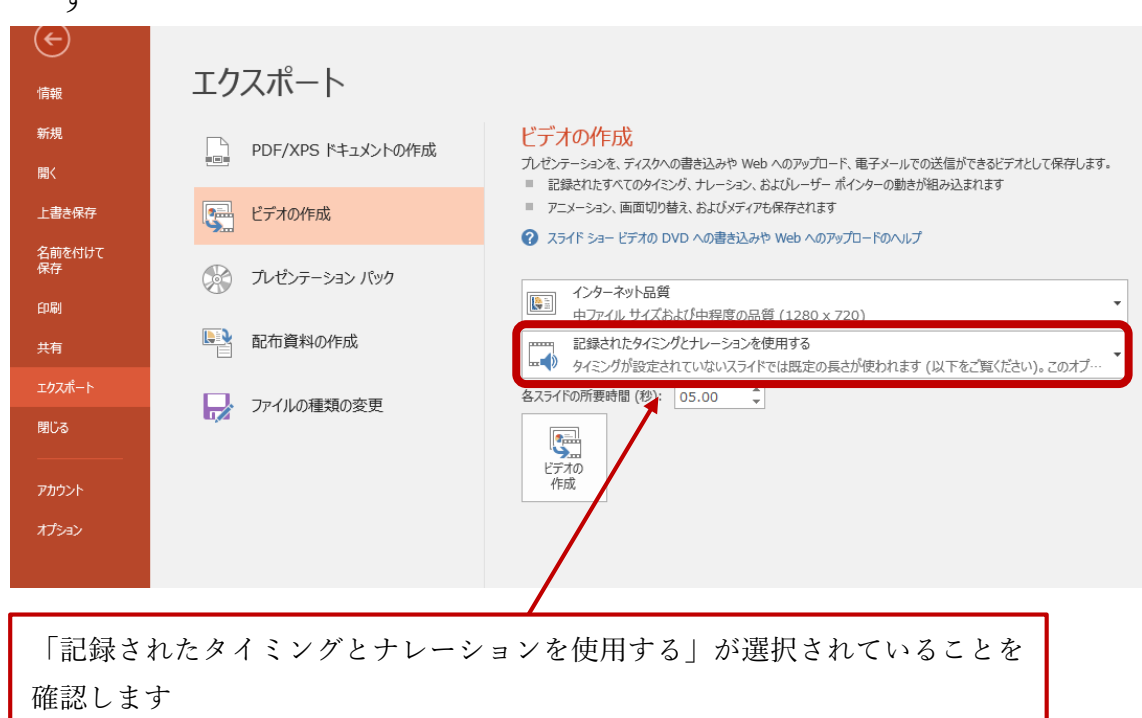

15.「ビデオの作成」を選択します

| E                 | _                 |                                                                                                    |  |  |  |  |  |  |  |
|-------------------|-------------------|----------------------------------------------------------------------------------------------------|--|--|--|--|--|--|--|
| 情報                | エクスポート            |                                                                                                    |  |  |  |  |  |  |  |
| 新規開               | PDF/XPS ドキュメントの作成 | ビデオの作成<br>カレゼンテーションを、ディスタへの書き込みや Web へのアップロード、電子メールでの送信ができるビデオとして保存し<br>■ 記録されたすべてのタイミング、ナレーション、およびレーザーボインターの動きが組み込まれます |  |  |  |  |  |  |  |
| 上書き保存             | ビデオの作成            | アニメーション、画面切り替え、およびメディアも保存されます<br>フースートション、画面切り替え、およびメディアも保存されます                                                         |  |  |  |  |  |  |  |
| 名前を付けて保存          | 愛 プレゼンテーション バック   |                                                                                                    |  |  |  |  |  |  |  |
| 田刷                | ■ 配布資料の作成         | レージャング サファイル サイズおよび中程度の品質 (1280 × 720)                                                                                  |  |  |  |  |  |  |  |
| エクスポート<br>閉じる<br> | → ファイルの種類の変更      | クフライドの手動時間(秒): 05.00 ↓<br>ビデオの<br>作成                                                                                    |  |  |  |  |  |  |  |
|                   |                   |                                                                                                    |  |  |  |  |  |  |  |
|                   |                   |                                                                                                    |  |  |  |  |  |  |  |
| 「ビデオの             | の作成」を選択します        |                                                                                                    |  |  |  |  |  |  |  |

16. 作成したファイルの種類(拡張子)が「MP4ファイル」(.mp4)であることを確認し ます